## Panther Degree Pathway QUICK GUIDE

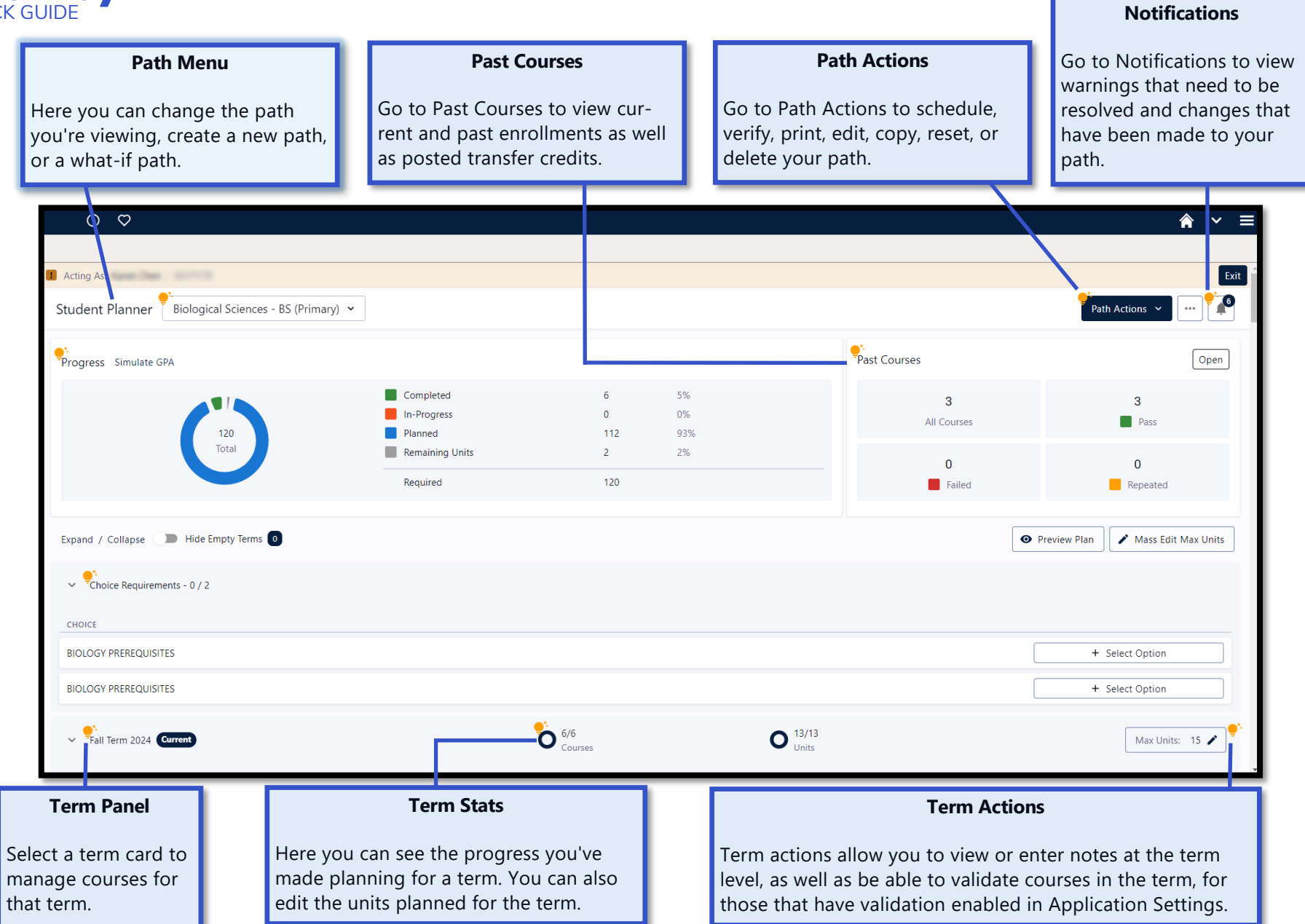

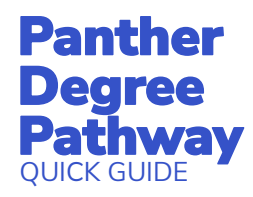

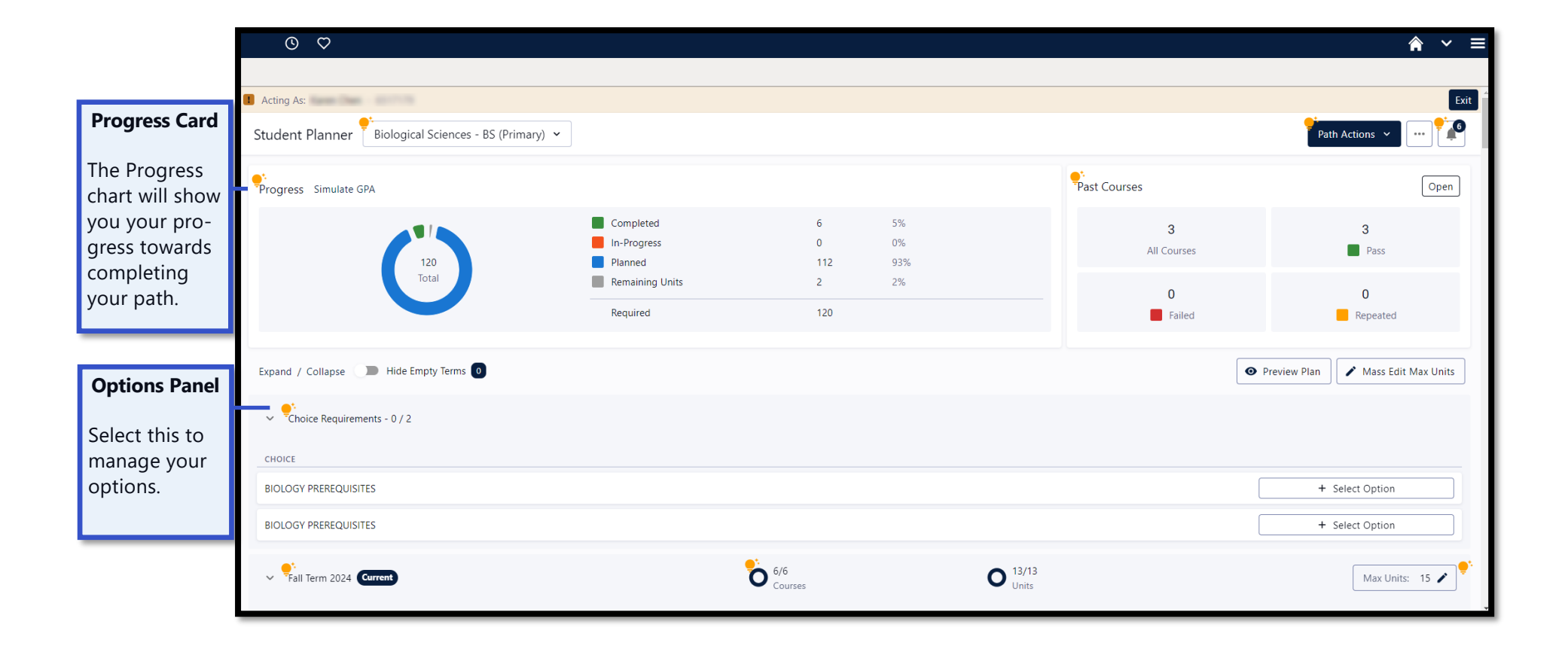

## Panther Degree Pathway QUICK GUIDE

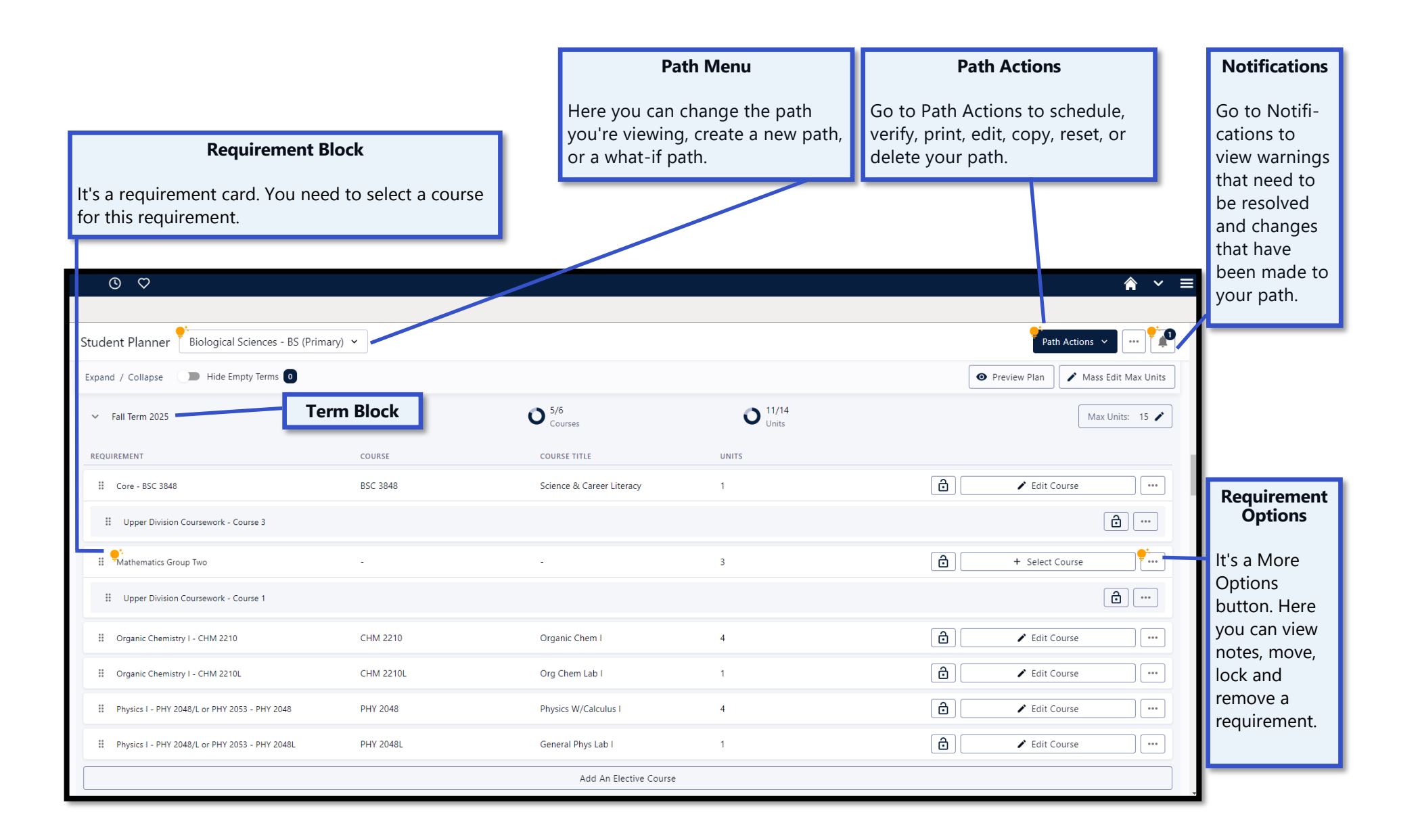